### FOR ChromeBooks

### 1. First, hover over STUDENTS tab and click on ACCESS FOR ALL

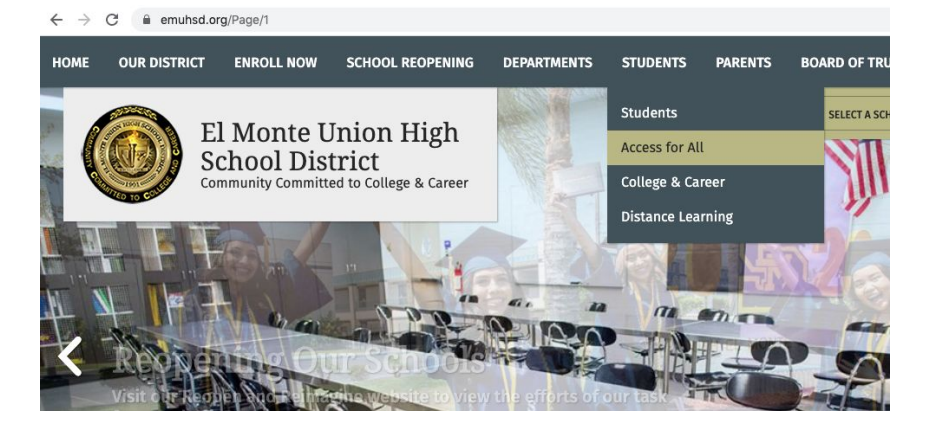

### 2. Then, you'll scroll down and click on the link for number 1 STUDENT TECHNOLOGY USAGE AGREEMENT FORM

videos, answer frequently asked questions, and much more. Please utilize the navigation links provided on the left to learn all about the Access for All initiative.

#### **Program Eligibility Requirements**

As part of the Access for All program, all comprehensive high school students are eligible to receive a Chromebook, charger, carrying case, and the optional wireless internet hotspot (MiFi) device for take-home use. The only two requirements of this program are as follows:

1) The student, as well as parent or guardian, must sign the online <u>Student Technology Usage</u> <u>Agreement form</u>.

2) All students must watch the <u>Access for All 1:1 Orientation video</u>, which is also embedded within the online form.

Once these two small requirements are met, the student's account will be updated within our system and will become eligible to have the 1:1 equipment checked out to student during the school's registration week (early August annually) or as the student enrolls into the district.

# 3. Scroll down and make sure your district email address is correct. Watch the video and Click NEXT, fill out the form and submit it.

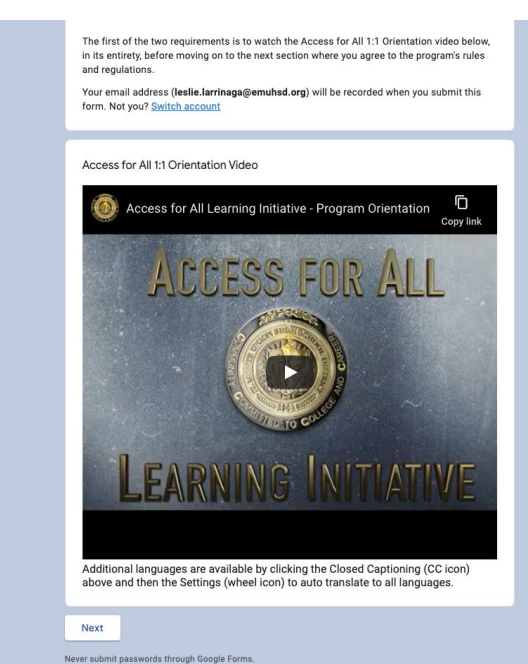

### FOR Mifi/Hotspot

### 1. Same as for ChromeBook, hover over STUDENTS tab, Click on ACCESS FOR ALL

HOME ENROLL NOW SCHOOL REOPENING OUR DISTRICT DEPARTMENTS STUDENTS PARENTS BOARD OF TRI Students LECT A SC El Monte Union High Access for All School District College & Career nunity Committed to College & Career Distance Learning M 

2. Scroll all the way down and click on P10M ONLINE APPLICATION

**Optional Project 10 Million Free Internet Program** 

For students who would also like to participate in the optional Project 10 Million program offering to receive a free wireless internet device (MiFi), the student and parent or guardian must also sign the additional <u>P10M online application</u> before the device can be ordered and assigned to the student.

## 3. Click on the blue APPLY NOW and fill out the information. Make sure you are logged in with your district email address.

A copy of the Rules and Regulations stated within the P10M form are provided below to read, download, and print. Only the online version of the form above can be submitted for student program eligibility purposes.

We are now accepting applications for the 2020-21 School Year! Click the button below to fill out the brief P10M form, student Gmail account credentials are required.

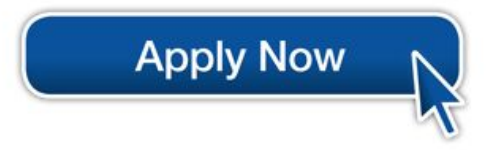